## Уважаемые родители!

Просим Вас пройти регистрацию в системе Навигатор Дополнительного образования Ленинградской области.

С 1 сентября 2019 года, всем детям с 5 до 18 лет необходимо в Навигаторе получить сертификат учета.

## НИЖЕ ПОКАЗАНЫ КАРТИНКИ ДЛЯ ВОЛОСОВСКОГО РАЙОНА, БУДЬТЕ ВНИМАТЕЛЬНЫ ВЫБИРАЙТЕ СЛАНЦЕВСКИЙ.

Алгоритм действий.

Шаг 1. Зайти на сайт «Навигатор дополнительного образования Ленинградской области» по ссылке: https://p47.навигатор.дети или в поисковой строке набрать: Навигатор Дополнительного образования Ленинградской области.Нажать кнопку «Регистрация» в правом верхнем углу экрана.

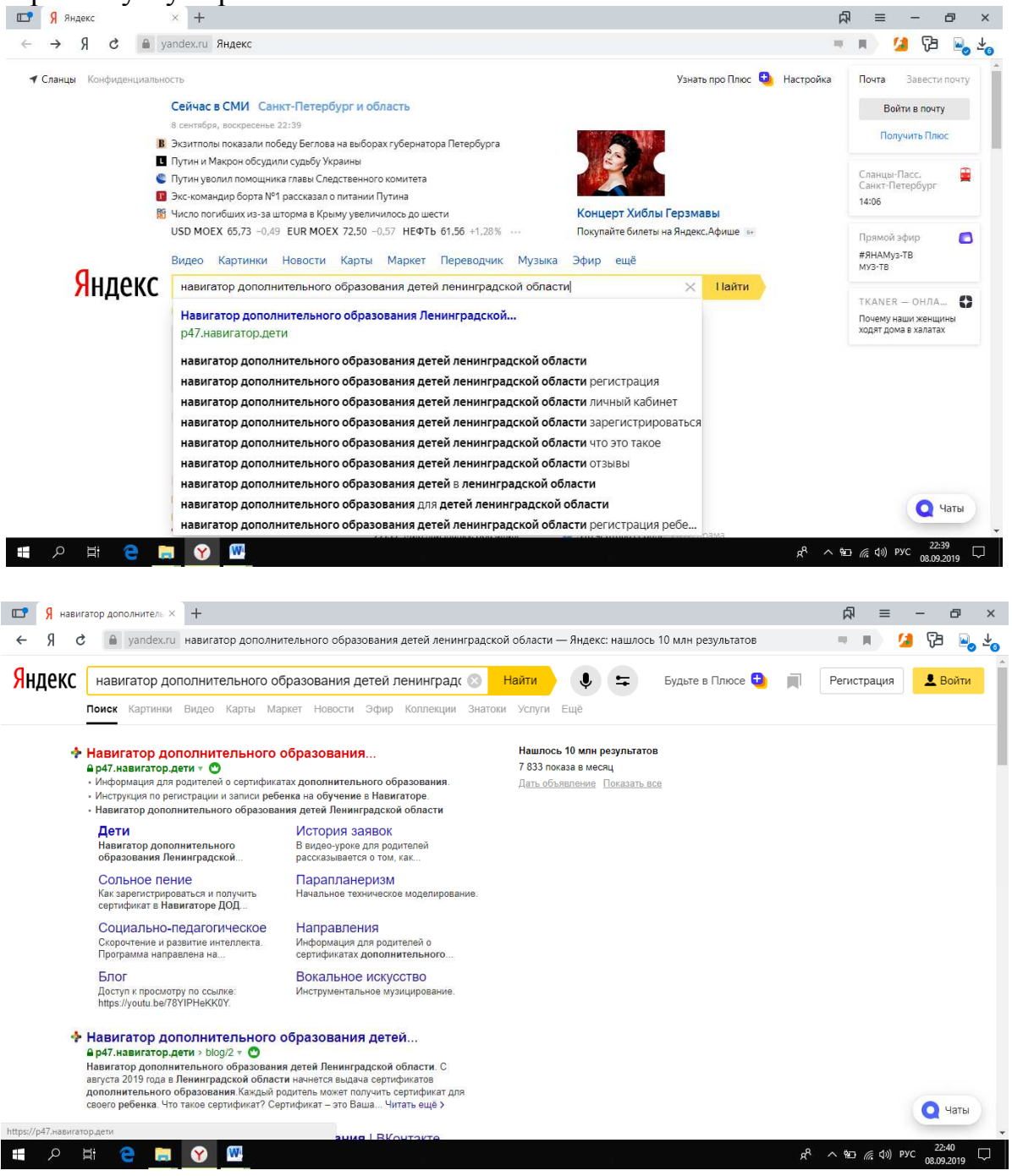

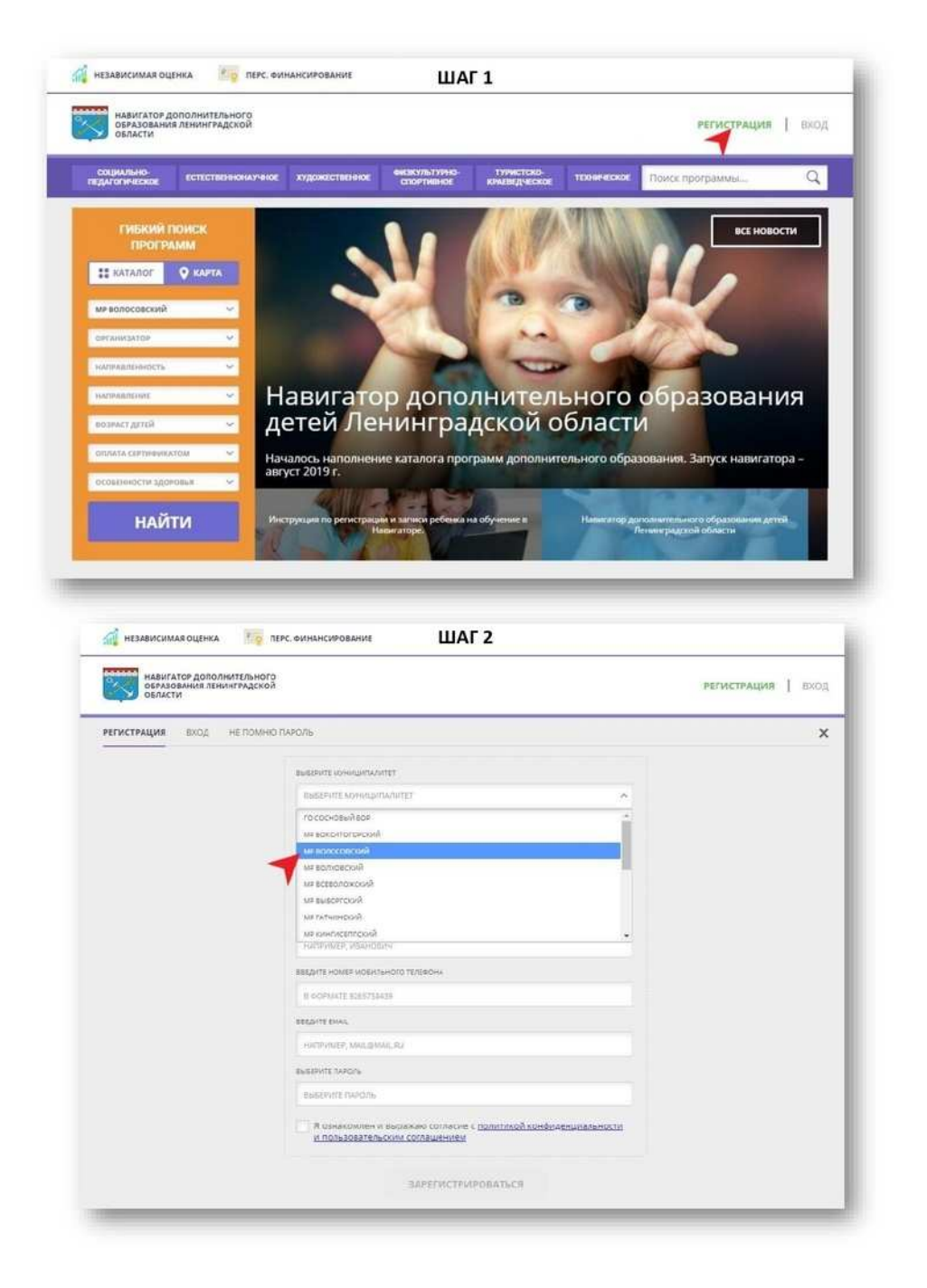

Шаг 2. Заполнить все обязательные поля в регистрационной форме, используя подсказки:

- городской округ или муниципальный район, где вы зарегистрированы (выбрать MP Сланцевский);

- фамилию, имя, отчество (родителя);
- номер мобильного телефона для связи;
- действующий адрес вашей электронной почты;

- пароль (придумать самостоятельно).

Шаг 3. Далее следует ознакомиться с Политикой конфиденциальности и пользовательским соглашением и поставить отметку в виде  $\sqrt{}$  в поле «Я выражаю согласие». После внимательной проверки правильности заполнения личных данных нажать кнопку «Зарегистрироваться».

Обращаем ваше внимание на важность правильного и корректного ввода личных данных, в особенности адреса электронной почты, так как в дальнейшем именно на

неё будут приходить уведомления от ИС Навигатор, а также данные для восстановления пароля, в случае его утери и запроса на восстановление.

| гистрация вход не по | мню пароль                                                        | > |
|----------------------|-------------------------------------------------------------------|---|
|                      | BUSEPHTE MOHHLUMAINTET                                            |   |
|                      | МР Волосовский ~                                                  |   |
|                      | BBEDILLE DATITY, AAWAUNINO                                        |   |
|                      | Иванов                                                            |   |
|                      | BREAVTE BALLE VIMR                                                |   |
|                      | Михаил                                                            |   |
|                      | введите ваше отчество                                             |   |
|                      | Сергеевич                                                         |   |
|                      | ВВЕДИТЕ НОМЕР МОБИЛЬНОГО ТЕЛЕФОНА                                 |   |
|                      | +7 (999) 999-99-99                                                |   |
|                      | BBEQUITE EMAIL                                                    |   |
|                      | ivanov@mail.ru                                                    |   |
|                      | BUSEPVITE NAPONS                                                  |   |
|                      |                                                                   |   |
|                      | Я пририонали и рыпожаю согласние с политикой конфилациинальности. |   |

ШАГ 4

| Письма Контакты Файлы Темы Еш                                           | е 🎽 👔 Календарь 🥧 Облако 🤣 Бонус                                                                                                    | Поиск по почте • Q |
|-------------------------------------------------------------------------|----------------------------------------------------------------------------------------------------|--------------------|
| 🔺 💌 🏠 Ответить 🖨 Ответить всеч 🔿                                        | Переслать 📋 Удалить 😫 В архия 🖤 Спам 🖿 Переместить • 🗉 Ещё •                                                                                                    |                    |
|                                                                         |                                                                                                    | Exclusion          |
| Вы зарегистрирова<br>р47.навигатор.дети<br>Navigator. Отдел поддержки < | ны в навигаторе дополнительного образования - 'https://<br>t'<br>петерудеттивитердети> 9                                                                                                    | • B =              |
|                                                                         |                                                                                                    | OTINICATILOR       |
| Навлите, чтобы <u>Отлетить Стветить всем</u> или (                      | Заравиствуйте!<br>Пожалуйста, подтверданте получение этого письма по следующей осылка:<br>https://eiz.sassratiop.nem.evertfy/cenal?<br>ode=r2b3255864201d486647455864558e3674666512, укначе некоторые<br>возможности будут вам недоступны.<br>С наклучшаями пожеланаями, конанда Навигатора дополнительного<br>образовения <u>https://eiz.sassrate.acm</u> |                    |

Шаг 4. После успешной регистрации на указанный вами адрес электронной почты поступит сообщение от службы поддержки Навигатора со ссылкой для подтверждения вашего электронного адреса.

Обязательно перейдите по ссылке, указанной в письме, чтобы подтвердить свой e-mail и пользоваться всеми возможностями портала.

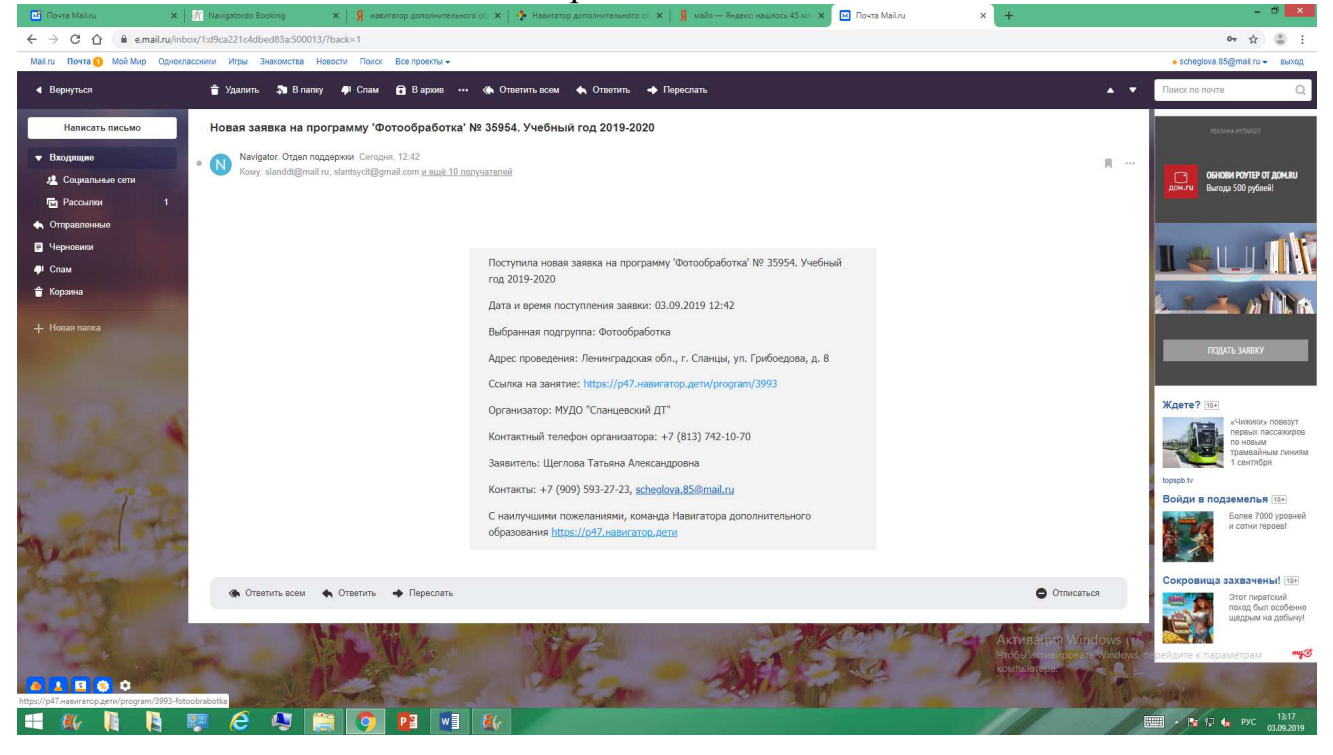

Шаг 5. После перехода по ссылке, и успешного подтверждения электронного адреса, нажмите на "ВХОД" в верхнем правом углу.

Шаг 6. Введите логин (адрес электронной почты) и пароль, который вы придумали ранее в шаге 2, нажмите "ВОЙТИ".

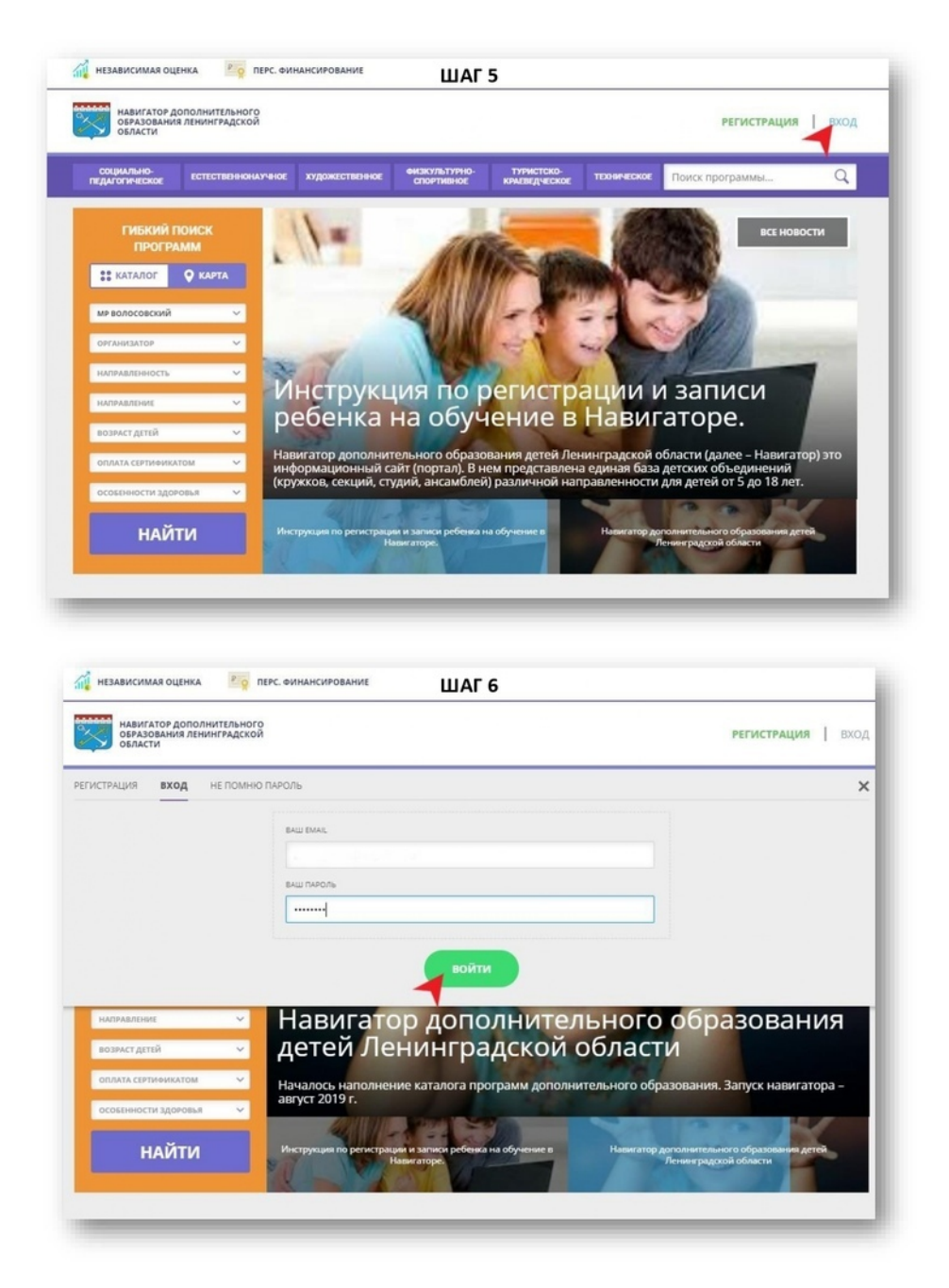

Шаг 7. Нажмите на свои Ф.И.О. в верхнем правом углу для перехода в личный кабинет.

Шаг 8. В личном кабинете выберите вкладку «Дети», нажмите кнопку «+Добавить ребенка» и заполните все поля регистрационной формы:

- фамилия, имя, отчество (ребенка);
- дата рождения.

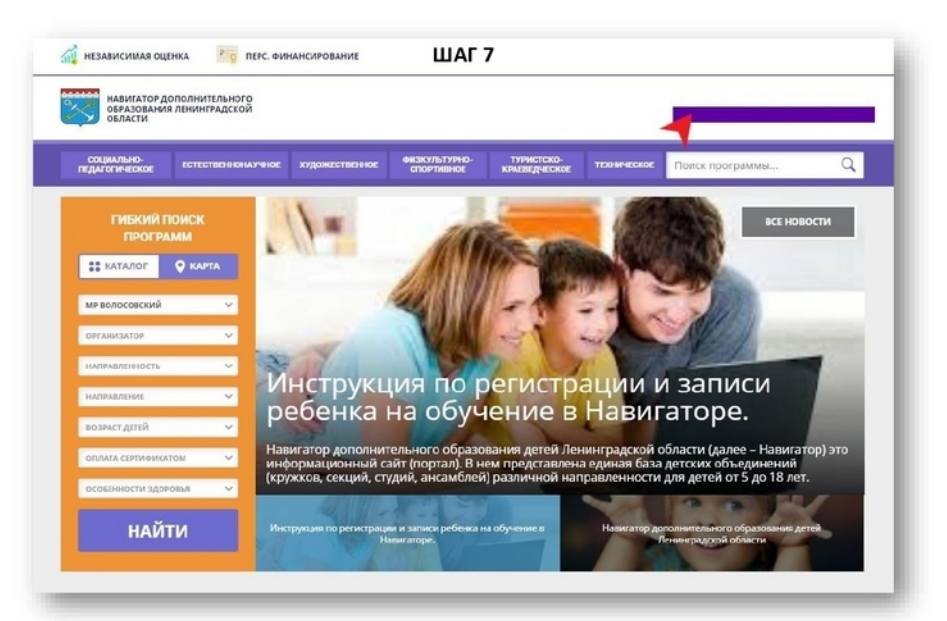

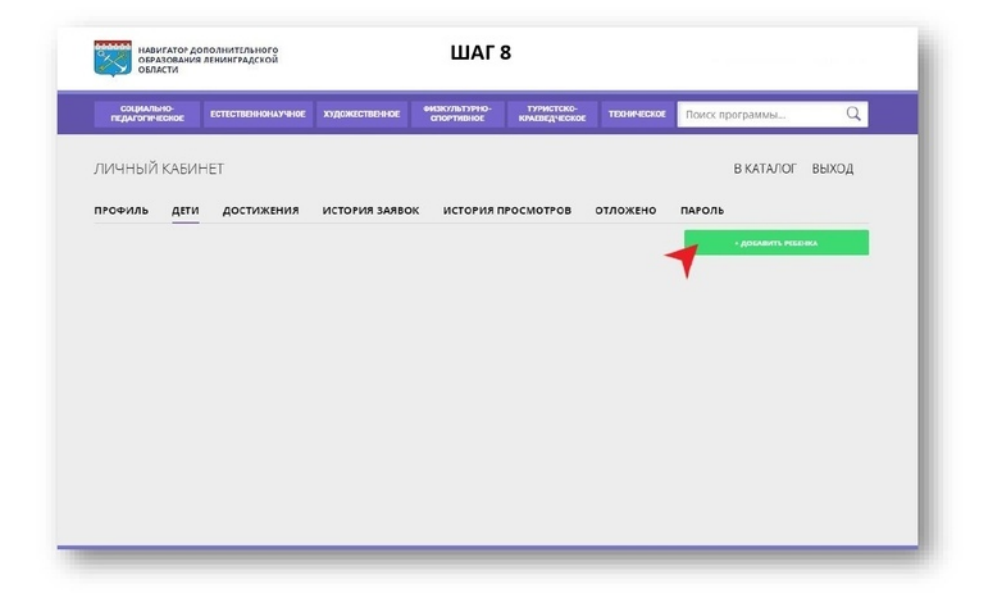

Шаг 9. Проверьте правильность введённых вами данных и нажмите кнопку «Сохранить». Если у вас несколько детей, то вам необходимо снова повторить шаг 8.

Шаг 10. Отправьте заявку на получение сертификата учёта с помощью нажатия кнопки «Получить сертификат».

Шаг 11. Для подачи заявки на обучение по программе, на которую вы хотите записать ребенка (или он ее уже посещает) необходимо нажать на вкладку "КАТАЛОГ".

| НАВИГАТОР ДОПОЛНИТЕЛЫ<br>ОБРАЗОВАНИЯ ЛЕНИНГРАДО<br>ОБЛАСТИ                                                                                                    | ской ШАГ 9                                                                                                    | The sale will be by Read and                                                                                                    |
|----------------------------------------------------------------------------------------------------|----------------------------------------------------------------------------------------------------|----------------------------------------------------------------------------------------------------|
| социально-<br>педагопическое естеотво в                                                                                                    | акнаучнос худажистваннос очкакультруно- турнстско-<br>спортивное колаведческое                                                                                                    | техническое Поиск программы Q                                                                                                    |
| ЛИЧНЫЙ КАБИНЕТ                                                                                                    |                                                                                                    | В КАТАЛОГ ВЫХОД                                                                                                    |
| профиль дети дости                                                                                                    | ИЖЕНИЯ ИСТОРИЯ ЗАЯВОК ИСТОРИЯ ПРОСМОТРОВ                                                                                                    | отложено пароль                                                                                                    |
| PALEVINE                                                                                                    | PEAR                                                                                                    | OTNECTED                                                                                                    |
| Иванова                                                                                                    | Мария                                                                                                    | Михайловна                                                                                                    |
| дань пождания                                                                                                    |                                                                                                    |                                                                                                    |
| 01.01.2012                                                                                                    |                                                                                                    |                                                                                                    |
|                                                                                                    |                                                                                                    |                                                                                                    |
| сохранить                                                                                                    | отменить изменения                                                                                                    | )                                                                                                    |
|                                                                                                    |                                                                                                    |                                                                                                    |
|                                                                                                    |                                                                                                    |                                                                                                    |
|                                                                                                    |                                                                                                    |                                                                                                    |
|                                                                                                    |                                                                                                    |                                                                                                    |
|                                                                                                    |                                                                                                    |                                                                                                    |
|                                                                                                    |                                                                                                    |                                                                                                    |
| 1                                                                                                    |                                                                                                    |                                                                                                    |
|                                                                                                    |                                                                                                    |                                                                                                    |
| навигатор дополнительно<br>образования ленинградски<br>области                                                                                                    | ШАГ 10                                                                                                    |                                                                                                    |
| педагогическое встаственно                                                                                                    | оналивное художиствонное чизналиватичное стортивное консекто                                                                                                    | тконческое Поиск программы Q                                                                                                    |
|                                                                                                    |                                                                                                    |                                                                                                    |
| ИЧНЫЙ КАБИНЕТ                                                                                                    |                                                                                                    | В КАТАЛОГ ВЫХОД                                                                                                    |
|                                                                                                    |                                                                                                    |                                                                                                    |
| офиль дети достиж                                                                                                    | КЕМИН ИСТОРИЯ ЗАЯВОК ИСТОРИЯ ПРОСМОТРОВ ОТ                                                                                                    | ПОЖЕНО ПАРОЛЬ                                                                                                    |
|                                                                                                    |                                                                                                    | + добленть ревенка                                                                                                    |
| Иванова                                                                                                    | Сертификат № 3_0006046_15099                                                                                                    | SC3ME260475                                                                                                    |
| Мария Михайловна<br>дата рождения: 01.01.2012                                                                                                    | активировать сертификат                                                                                                    | удалить                                                                                                    |
| подтвердить данные                                                                                                    |                                                                                                    |                                                                                                    |
|                                                                                                    |                                                                                                    |                                                                                                    |
| Иванов<br>Максим Михайлович                                                                                                    |                                                                                                    | UCSMEDIVETS                                                                                                    |
| дата рождения: 11.08.2010<br>по атреолить, сананае                                                                                                    | одробнее о персонифицированном финансировании                                                                                                    | удалить                                                                                                    |
| and the state of the second second second second second second second second second second second second second                                                                                                    |                                                                                                    |                                                                                                    |
|                                                                                                    |                                                                                                    |                                                                                                    |
|                                                                                                    |                                                                                                    |                                                                                                    |
|                                                                                                    |                                                                                                    |                                                                                                    |
| навигатор дополнительн                                                                                                    | ного ШАГ 11                                                                                                    |                                                                                                    |
| НАВИГАТОР ДОПОЛНИТЕЛЬН<br>ОБРАЗОВАНИЯ ЛЕНИНГРАДС<br>ОБЛАСТИ                                                                                                    | ного ШАГ 11                                                                                                    |                                                                                                    |
| навигатор дополнительн<br>образования ленинградс<br>области<br>педагогическа                                                                                                    | ного<br>Кой ШАГ 11<br>Спортных алденикование спортных конскулских                                                                                                    | изование полосирограммание об                                                                                                    |
| НАВИГАТОР ДОПОЛНИТЕЛЬН<br>ОБРАЗОВАНИЯ ЛЕНИНГРАДС<br>ОБРАСТИ<br>ПЕДАГОГИЧЕСКИ                                                                                                    | ного<br>Кой ШАГ 11<br>Алдемесьтичное стортивное комперсовое                                                                                                    | комисык торскаро разла. ч                                                                                                    |
| нанилор дополнителын<br>областвиния лементады<br>области<br>педибогиески<br>пичный кабинет                                                                                                    | ного<br>Кой ШАГ 11<br>Алуринастикичное стортивное комперуеское                                                                                                    | в каталог выход                                                                                                    |
| навитатор дополнителы<br>ведорания лементраде<br>области<br>педигорисски полнините<br>имчный кабинет<br>рофиль дети дости                                                                                                    | ило ШАГ 11<br>Кой Сортные слорные соорные соорные                                                                                                    | в каталог выход                                                                                                    |
| навитатор дополвитилы<br>осклопники лементрадс<br>оказовники лементрадс<br>падиборнески видоналити<br>личный кабинет<br>рофиль дети дости                                                                                                    | ного<br>жило ШАГ 11<br>минитичка алденикана<br>отритивная ришегдаетска<br>отритивная ришегдаетска<br>икстория заявок история просмотров                                                                                   |                                                                                                    |
| наниатор дополнитела<br>оскловнитела Пементрадс<br>оказовнителение<br>педиборнески видоналите<br>педиборнески видоналите<br>профиль дети дости                                                                                                    | ного<br>2009 ШАГ 11<br>маниятаная алденански открутивной ринандические<br>ижения история заявок история просмотров                                                                                                    | отложено<br>отложено<br>староль<br>староль<br>староль<br>староль<br>старональся<br>старональся                                                                                                    |
| нанитатор дополнитилы<br>окрузования лементрадс<br>окрузования лементрадс<br>издеборяеское<br>издеборяеское<br>издебора<br>издеборяеское<br>издебора<br>издебора<br>и<br>издебора<br>и<br>издебора<br>и<br>издебора<br>и<br>издебора<br>и<br>и<br>и<br>и<br>и<br>и<br>и<br>и<br>и<br>и<br>и<br>и<br>и<br>и<br>и<br>и<br>и<br>и<br>и                                                                                                    | ило ШАГ 11<br>миничина «Аделиналики слантивной влади, десское<br>ижения история заявок история просмотров<br>Сертификат № 3,0006046,15099<br>Астивиовать сертификат                                                       | толестрограммас.<br>отложено<br>сложень<br>сосмаеть ресек.                                                                                                    |
| нанитатор дополниталы<br>вежазования лементрадс<br>оказования лементрадс<br>историкова<br>историкова<br>историкова<br>историкова<br>историкова<br>дав рождения 01012012                                                                                                    | ило ШАГ 11<br>манитана адеональнанае сполтво с малагдеских<br>жения история заявок история просмотров<br>Сертефикат № 3,008646,15999<br>Активитовать сертебикат                                                           | толостротрамос                                                                                                    |
| нанитатор дополниталы<br>вежазовника лиментрадс<br>осназовника лиментрадс<br>ичиный кабинет<br>рофиль дети дости<br>Иванова<br>аврожденик ототара<br>рад рожденик ототара<br>родника даные                                                                                                    | ило ШАГ 11<br>манитана адеональнанае сполтавок малериала<br>жения история заявок история просмотров<br>Сертификат № 3,000646,15099<br>Алументовать сертификат                                                             | толостротрамал. чо<br>в каталог выход<br>отложено едоканть резека<br>исселял.<br>удокть                                                                                                    |
| навитатор дополниталы<br>области<br>области<br>инчный кабинет<br>рофиль <u>дети</u> дости<br>Иванова<br>Мария Михайловна<br>але роканче ок.01.2012<br>подтвериять далење                                                                                                    | ило ШАГ 11.<br>манилама адериалызначана спонтновок разлика история просмотров<br>жения история заявок история просмотров<br>Сертификат № 3,0006046,15099<br>Алгинастовать селтибикат                                      | толостротрамас Со<br>отложено в каталог выход<br>•досклать гелена<br>удосять                                                                                                    |
| навитатор дополнитала<br>велисования ланинград<br>области<br>имчный кабинет<br>роеиль дети дости<br>Иванова<br>Мария Михайловна<br>ала россичк 01.12012<br>Иванова<br>Массии Михайлович                                                                                                    | ило ШАГ 11<br>меничие аудинесьниемие спонтных ракондеских<br>жения история заявок история просмотров<br>Сертификат № 3,000604,15099<br>Астивитовать сотлобикат<br>Сертификат № 3,0001854,14591<br>Астивитовать сотлобикат | толожено<br>отложено<br>извести<br>хараль<br>извести<br>хараль                                                                                                    |
| нанитатор дополнитела<br>в харания лементраде<br>области<br>имини соста<br>имини соста<br>имини<br>имини соста<br>имини соста<br>имини<br>имини<br>имини | носо ШАГ 11<br>мини чиска и деринали конческа<br>кжения история заявок история просмотров<br>Сертификат № 3,0006046,15099<br>Астивиоповать сертификат<br>Сертификат № 3,0021854,14591<br>Астивиоповать сертификат         | ТОЛЖЕНО<br>ТОЛЖЕНО<br>ТАРОЛЬ<br>ВКАТАЛОГ ВЫХОД<br>• АССМИТЬ НЕНКА<br>ИМИНОТ<br>ИМИНОТ<br>ИМ |

Шаг 12. Выбрать необходимый муниципальный район "МР Сланцевский " и организацию. Нажать "ПОИСК".

Шаг 13. По результатам поиска выберите в каталоге программ нужную, откройте карточку выбранной вами программы с помощью нажатия кнопки «Подробнее».

Шаг 14. В левом верхнем углу нажмите на кнопку «Записаться».

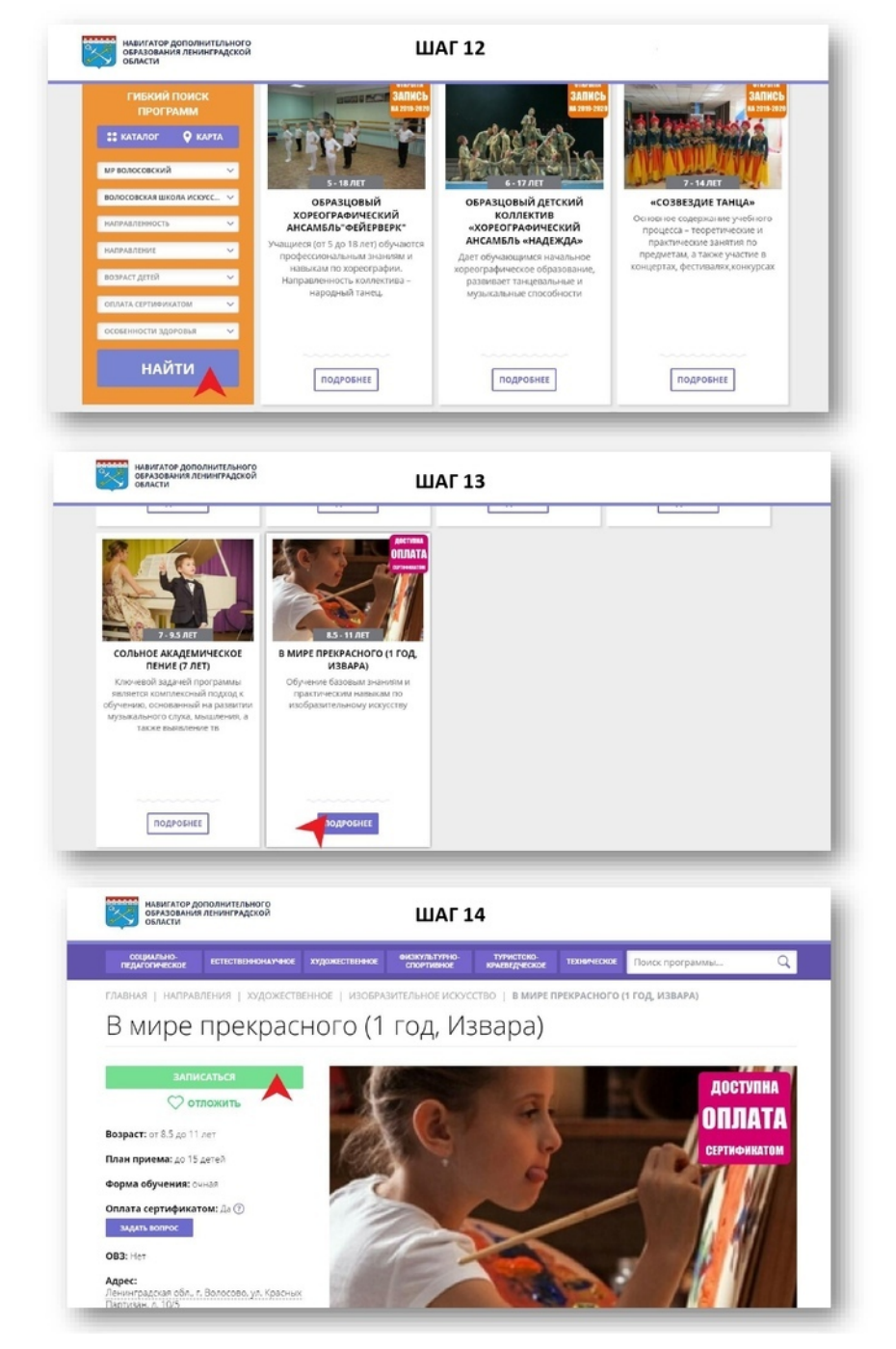

Шаг 15-16. Оформите заявку, для этого следует:

- выбрать требуемую учебную группу (если их несколько);
- нажать кнопку "Далее";
- выбрать ребенка (если детей более 1);
- нажать кнопку «Далее».

Шаг 17. Подтвердите данные о ребёнке/детях и данные о сертификате/сертификатах, для этого необходимо явиться в учреждение для подтверждения данных. Педагоги подтверждают достоверность представленной информации в информационной системе. С собой необходимо иметь паспорт родителя, паспорт ребенка/детей (если ребенку исполнилось 14 лет) или его/их свидетельство о рождении, СНИЛС ребенка/детей.

| социально-<br>дагогическое естественнонаучное художественное                                                                                                    | ФИЗКУЛЬТУРНО-<br>СПОРТИВНОЕ КРАЕВЕДЧЕСКОЕ                                                                   | теоническое Поиск прогр        | аммы Q                                                                                                    |
|----------------------------------------------------------------------------------------------------|----------------------------------------------------------------------------------------------------|--------------------------------|----------------------------------------------------------------------------------------------------|
| ная   направления   художественное   изобрази                                                                                                    | ТЕЛЬНОЕ ИСКУССТВО   В МИРЕ ПІ                                                                               | РЕКРАСНОГО (1 ГОД, ИЗВАР       | A)                                                                                                    |
| ОФОРМЛЕНИЕ ЗАЯВКИ                                                                                                    |                                                                                                    | ×                              |                                                                                                    |
| В мире прекрасного (1 год. Извара                                                                                                    | )                                                                                                    |                                |                                                                                                    |
| ГРУППА                                                                                                    | ДАННЫЕ ДЕТЕЙ                                                                                                |                                | ДОСТУПНА                                                                                                    |
| revina.                                                                                                    |                                                                                                    |                                | ORDATA                                                                                                    |
| В мире прекрасного (№ 7819)                                                                                                    |                                                                                                    | ×                              | UIIJIATA                                                                                                    |
| Адрес проведения:                                                                                                    |                                                                                                    |                                | СЕРТИФИКАТОМ                                                                                                    |
| Ленинградская обп., г. Вопосово, ул. Красных Партизан, д.                                                                                                    | . 10/5                                                                                                    |                                |                                                                                                    |
| все программы учреждения дополнительного образования:                                                                                                    |                                                                                                    |                                |                                                                                                    |
| Волосовская Школа Искусств им. Н.К. Рериха                                                                                                    |                                                                                                    |                                |                                                                                                    |
|                                                                                                    | ДАЛЕЕ                                                                                                    |                                |                                                                                                    |
|                                                                                                    |                                                                                                    |                                |                                                                                                    |
|                                                                                                    |                                                                                                    |                                |                                                                                                    |
|                                                                                                    |                                                                                                    |                                |                                                                                                    |
| 00/13/10/3                                                                                                    |                                                                                                    | /                              |                                                                                                    |
| oni H-1913                                                                                                    |                                                                                                    | /                              | <u>/</u> //                                                                                                    |
| 001431-7073-                                                                                                    |                                                                                                    | /                              |                                                                                                    |
| 50-51-52                                                                                                    |                                                                                                    |                                |                                                                                                    |
|                                                                                                    |                                                                                                    | /                              |                                                                                                    |
| Haberator gononhuttanhoro<br>orasobahira ratinirragoxoù<br>orasota                                                                                                    | ШАГ 16                                                                                                    | /                              |                                                                                                    |
| наниятор дополнительного<br>орязования ленинградской<br>опазования ленинградской                                                                                                    | ШАГ 16                                                                                                    |                                |                                                                                                    |
| навитатор дополнительного<br>оразования ятинительного<br>оразования ятинительской<br>главная налтравления художественное изобра                                                                                                    | ШАГ 16                                                                                                    | PEKPACHOFO (1 FOД, ИЗВАР)      | о)<br>- П                                                                                                    |
| ивитатор дополнительного<br>оргазования язнинградской<br>оказования язнинградской<br>плавная   направления   художественное   изобра.                                                                                                    | ШАГ 16                                                                                                    | РЕКРАСНОГО (1 ГОД, ИЗВАР/      | а)                                                                                                    |
| инаниятор дополнительного<br>овизования язнинградской<br>оглавная   направления   художественное   изобра<br>оформление заявки<br>В мире прекрасного (1 год, Извар                                                                                                    | ШАГ 16<br>ЗИТЕЛЬНОЕ ИСООССТВО   В МИРЕ П<br>ЭА)                                                             | РЕКРАСНОГО (1 ГОД, ИЗВАРЛ      |                                                                                                    |
| овези така<br>овазования янингладской<br>огазования янингладской<br>главная   направления   художественное   изобра<br>оформление заявки<br>В мире прекрасного (1 год, Извар<br>группа                                                                                                    | ШАГ 16<br>Зительное исоосство   в мире п<br>ранные детей                                                    | РЕКРАСНОГО (1 ГОД, ИЗВАРИ      | О                                                                                                    |
| овизатор дополнительного<br>овазования ленинградской<br>плавная   направления   художественное   изобра<br>оформление заявки<br>В мире прекрасного (1 год, Извар<br>группа                                                                                                    | ШАГ 16<br>зительное исоусство   в мирел<br>ра)<br>данные детей                                              | PEKPACHOFO (1 FOД, ИЗВАРИ<br>X | о<br>Доступна<br>ОППАТА                                                                                                    |
| овизатили и прекласти дополнительного<br>овазования ленингельской<br>опазования ленингельской<br>опазования ленингельской<br>опазования нимправления   ходожественное   изобяжи<br>оформление заявки<br>В мире прекрасного (1 год, Извар<br>группа                                                                                                    | ШАГ 16<br>зительное исоосство   в мире п<br>ранные детей<br>са                                              |                                | доступна<br>ОПЛАТА                                                                                                    |
| изилление заявки<br>осоориление заявки<br>В мире прекрасного (1 год, Извар<br>группа<br>В данный можент в тестовом режиме внедлегов рег<br>денный можент в тестовом режиме внедлегов рег                                                                                                    | ШАГ 16<br>зительное исочество   в мире п<br>рад)<br>данные детей<br>тем переонифициольного                  |                                | АОСТУПНА<br>ОПЛАТА<br>СЕРТИФИНАТОМ                                                                                                    |
| Навигатер дополнительного<br>оказования линингладской<br>Имправления ухудожественное изобра-<br>оформиление заявки<br>В мире прекрасного (1 год, Извар<br>Группа<br>Вданнай кожн-ге в тестовы режиме внедовется дет<br>Ананскоемения дополнительного образования дет<br>Ананскоемения дополнительного образования дет<br>Ананскоемения дополнительного образования дет<br>Ананскоемения дополнительного образования дет<br>Ананскоемения дополнительного образования дет                                                                                                    | ШАГ 16<br>Зительное искусство   в мире п<br>са)<br>данные детей<br>са)                                      |                                | араступна<br>ОПЛАТА<br>Сертификатом                                                                                                    |
| Казание<br>Маки атор дополнительного<br>отазования линиятадской<br>Славния налравления ходожественное изобра-<br>осорудление заявки<br>В мире прекрасного (1 год, Извар<br>групка<br>В данный чожного в тестовы режиме внадовато дет<br>финансипосания дополнятельного образования дете<br>1. Иванова Мария Михайловна, 01.01.2012<br>Зания бубет зарессприрована без приличии сертофикан                                                                                                    | ШАГ 16<br>Зительное искусство   в мире п<br>оа)<br>данные детей<br>теа.                                     |                                | ала<br>Ала<br>Сотупна<br>Оплата<br>Сертификатом                                                                                                    |
| Каниска<br>Каниска<br>Каниска                                                                                                    | ШАГ 16<br>ЗИТЕЛЬНОЕ ИСКУССТВО   В МИРЕ П<br>СОЗ)<br>ДАННЫЕ ДЕТЕЙ<br>Тама пресоцименнорозанного<br>ем<br>то. |                                | а<br>А<br>А<br>А<br>А<br>А<br>А<br>А<br>А<br>А<br>А<br>А<br>А<br>А                                                                                                    |
| Казитатор дополнительного<br>оразования линингадской Казитала и инингадской Казитала и инингадской                                                                                                    | ШАГ 16<br>ЗИТЕЛЬНОЕ ИСКУССТВО   В МИРЕ П<br>ОЗ)<br>ДАННЫЕ ДСТЕЙ<br>ТОМ ПЕРСОНИЧЕНИСОВАНИСТ<br>ОТ<br>от.     |                                | о<br>С<br>С<br>С<br>С<br>С<br>С<br>С<br>С<br>Г<br>Т<br>К<br>С<br>С<br>Г<br>Т<br>К<br>С<br>С<br>Г<br>Т<br>К<br>С<br>С<br>Г<br>Т<br>К<br>С<br>С<br>Т<br>К<br>С<br>С<br>Т<br>С<br>С<br>С<br>С<br>С<br>С<br>С<br>С<br>С<br>С<br>С<br>С<br>С |
| Канталов дополнительного<br>облазовния ленингадской<br>Кланчия и мателализации и ходожественное изобяха<br>Соворимати и ходожественное изобяха<br>Соворимати и ходожественное изобяха<br>Соворимати и ходожественное изобяха<br>Соворимати и ходожественное изобяха<br>Соворимати и ходожественное изобяха<br>Соворимати и ходожественное изобяха<br>Соворимати и ходожественное и политические рассо<br>Соворимати и ходожественное и соворания дето<br>Соворимати и ходожественное и соворания и дето<br>Соворимати и ходожественное и соворания и дето<br>Соворимати и ходожественное и соворания и дето<br>Соворимати и ходожественное и соворание и соворание и со | ШАГ 16<br>Зительное косусство   в мире л<br>радонные детей<br>данные детей<br>так.                          |                                | о<br>С<br>С<br>С<br>С<br>С<br>С<br>С<br>С<br>С<br>С<br>С<br>С<br>С                                                                                                    |
| Казилоса маризалистрановод Казилоса маризалистрановод Констрановод Казилоса маризалистрановод Констрановод Казилоса маризалистрановод Констрановод Констрановод Казилоса маризалистрановод Констрановод Констрановод К                                                                                                    | ШАГ 16<br>Зительное исоосство   в мире п<br>ра)<br>данные детей<br>така переоничениеоранията<br>со<br>так.  |                                | а<br>а<br>а<br>а<br>а<br>а<br>а<br>а<br>а<br>а<br>а<br>а<br>а<br>а<br>а<br>а<br>а<br>а<br>а                                                                                                    |

## ШАГ 17 АКТИВАЦИЯ СЕРТИФИКАТА

- Явиться в учреждение, чтобы подтвердить данные о ребёнке/детях, подтвердить данные о сертификате, оформить заявление на зачисление средств на сертификат и согласие на обработку персональных данных.
- С собой необходимо иметь документы, подтверждающие личность родителя и ребёнка/детей.